## Teledentistry Member Guide

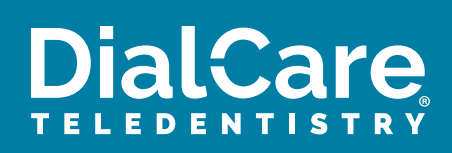

English v

English v

. . . .

Verify

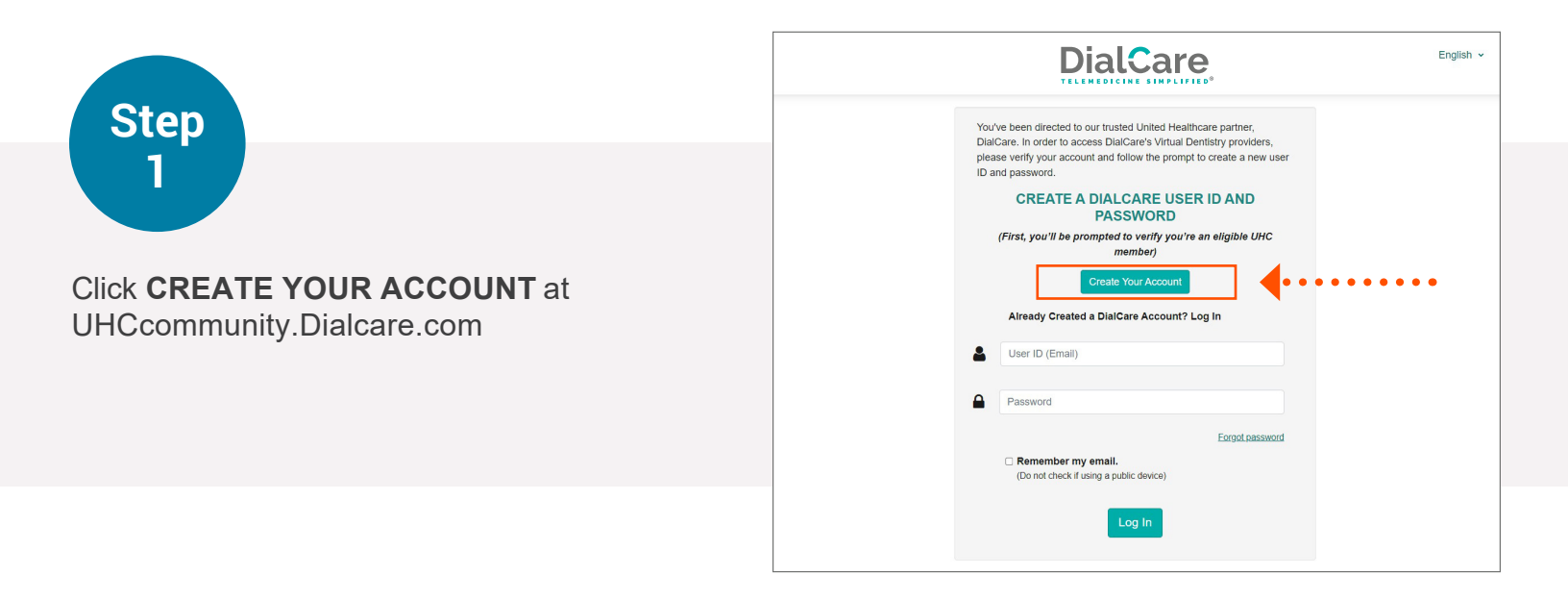

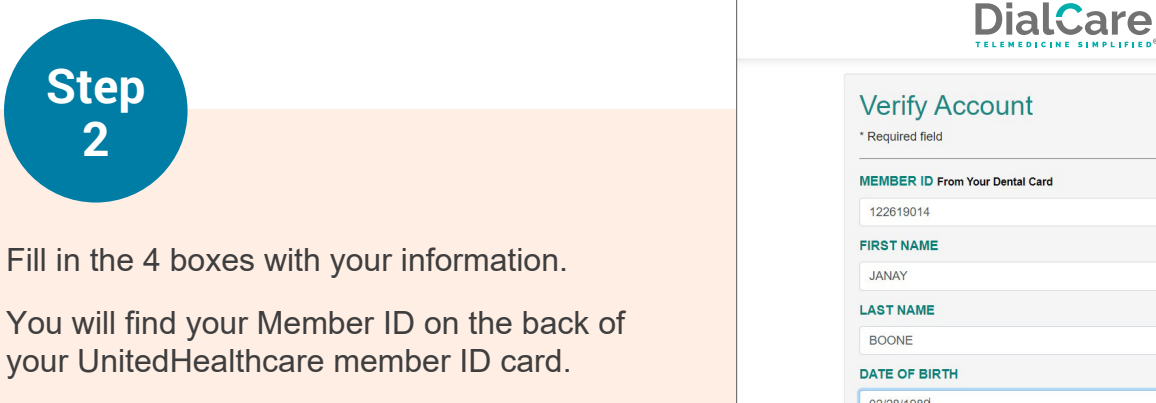

Click VERIFY.

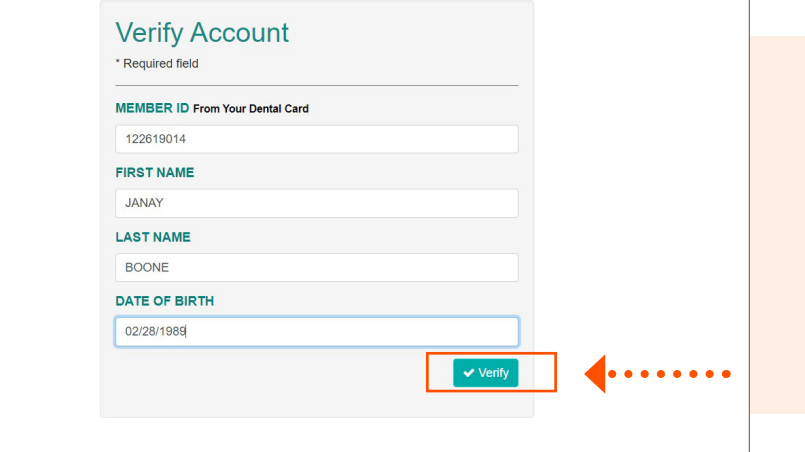

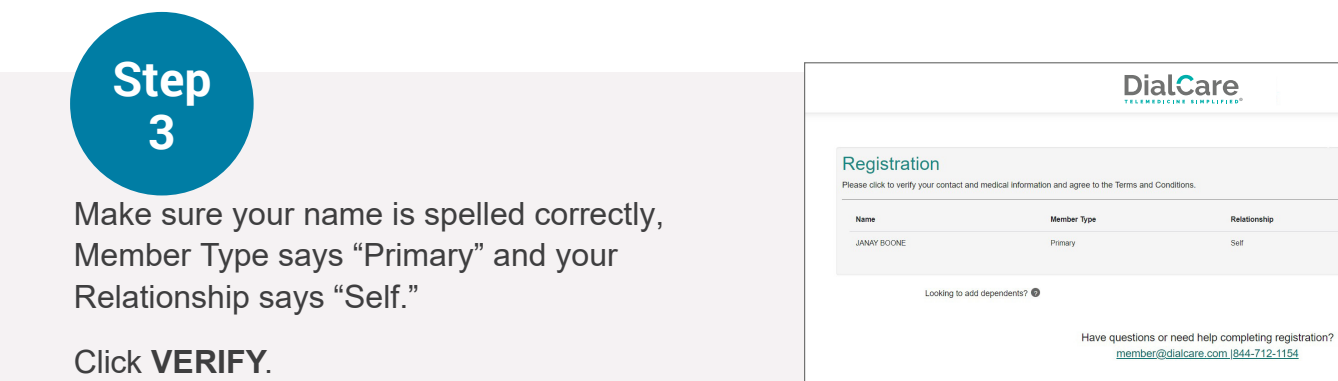

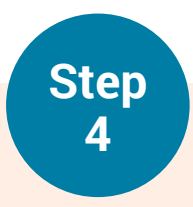

Carefully fill out the information.

You can choose to enter your Primary Medical Provider if you have the information. It is easier to enter it now.

Once all the boxes are filled in, choose **CLICK HERE**.

A small box appears. Read through the Terms and Conditions. Click **I AGREE**.

The box will disappear. Click **VERIFY** to go to the next screen.

| CONTACT INFO                                                                                                    |                                                                                                    |                                                                                                    |        | 1 |
|----------------------------------------------------------------------------------------------------|----------------------------------------------------------------------------------------------------|----------------------------------------------------------------------------------------------------|--------|---|
| Name & Login                                                                                                    |                                                                                                    | Mailing Address                                                                                                    |        |   |
| JANAY                                                                                                    | 832                                                                                                    | 3RD ST E                                                                                                    |        |   |
| s                                                                                                    | 1                                                                                                    |                                                                                                    |        |   |
| BOONE                                                                                                    | ST P                                                                                                    | AUL                                                                                                    |        |   |
| EMAIL (USER ID)                                                                                                    | Minr                                                                                                    | nesota                                                                                                    |        |   |
| BOONE.TESTA@MAILINATOR.COM                                                                                                    | 5510                                                                                                    | 16                                                                                                    |        |   |
| PASSWORD                                                                                                    | PHON                                                                                                    | IE                                                                                                    |        |   |
|                                                                                                    | Home                                                                                                    | 888-333-5511                                                                                                    |        |   |
|                                                                                                    | Mobile                                                                                                    | 888.333.5511                                                                                                    |        |   |
|                                                                                                    |                                                                                                    |                                                                                                    |        |   |
| MEDICAL INFO                                                                                                    |                                                                                                    |                                                                                                    |        | 1 |
| GENDER                                                                                                    | LEIOL                                                                                                    | HT & WEIGHT                                                                                                    |        |   |
| GENDER<br>Female                                                                                                    |                                                                                                    |                                                                                                    |        |   |
| DATE OF BIRTH                                                                                                    |                                                                                                    |                                                                                                    |        |   |
| 02/28/1969                                                                                                    |                                                                                                    |                                                                                                    |        |   |
| Preferred Provider                                                                                                    | 200                                                                                                    | UACE.                                                                                                    |        |   |
|                                                                                                    | End                                                                                                    | lieh                                                                                                    |        |   |
| INFORMATION OR CHECK NONE                                                                                                    | SICIAN S                                                                                                    |                                                                                                    |        |   |
|                                                                                                    | RACE                                                                                                    | / ETHINICITY                                                                                                    |        |   |
| [Physician First Name]*                                                                                                    | Asia                                                                                                    | I ETHINICITY                                                                                                    |        |   |
| [Physician First Name]*<br>[Physician Last Name]*                                                                                                    | Asia                                                                                                    | I ETHINICITY                                                                                                    |        |   |
| [Physician First Name]*<br>[Physician Last Name]*<br>[Physician Phone Number]*                                                                                                    | Asia                                                                                                    | / ETHINICITY                                                                                                    |        |   |
| [Physician First Name]*<br>[Physician Last Name]*<br>[Physician Phone Number]*                                                                                                    | Asia                                                                                                    | U ETHINICITY                                                                                                    |        |   |
| [Physician First Name]*<br>[Physician Last Name]*<br>[Physician Phone Number]*<br>LICKHERE by view and agree to the Terms and Co                                                                                                    | Asia nditions.                                                                                                    | IN THINICITY                                                                                                    |        |   |
| [Physician First Name]*<br>[Physician Last Name]*<br>[Physician Phone Number]*<br>LICK HERE 1<br>www and agree to the Terms and Co                                                                                                    | Asia<br>nditions.                                                                                                    | in Verify                                                                                                    | Capelo |   |
| [Physician First Name]"<br>[Physician Last Name]"<br>[Physician Phone Number]"                                                                                                    | Asia Asia Asia Asia                                                                                                    | I ETHINICITY                                                                                                    | Gastel |   |
| [Physician First Name]"<br>[Physician Last Name]"<br>[Physician Prone Number]"                                                                                                    | Ada Ada                                                                                                    | n Venty                                                                                                    | Casel  |   |
| [Physician First Name]"<br>[Physician Last Name]"<br>[Physician Phone Number]"                                                                                                    | nditions.                                                                                                    | n Verity Verity                                                                                                    | Cagalo |   |
| [Physician First Name]"<br>[Physician Last Name]"<br>[Physician Phone Number]"                                                                                                    | Ada                                                                                                    | n Verity                                                                                                    |        |   |
| Physician First Name]"<br>[Physician Last Name]"<br>[Physician Phone Number]"<br>LICK HERE 1<br>Wew and agree to the Terms and Co                                                                                                    | ndilions.                                                                                                    | n Venty                                                                                                    | •••••  |   |
| Physician First Name]"<br>[Physician Last Name]"<br>[Physician Prione Number]"<br>UKKHERE: View and agree to the Terms and Co<br>MEDICAL INFO<br>GENDER                                                                                                    | nditions.                                                                                                    | n Venty                                                                                                    |        |   |
| Physician First Name]*<br>(Physician Last Name]*<br>(Physician Prone Number)*<br>LICK.HERE<br>Wew and agree to the Terms and Co<br>MEDICAL INFO<br>CENDER<br>Person                                                                                                    | ndfions.                                                                                                    | n Vertiv Verty a docorditions                                                                                                    |        |   |
| Physician First Name]"  Physician East Name]"  Physician Last Name]"  Physician Phone Number]"  LICK.HEEE1  wew and agree to the Terms and Co  MEDICAL INFO  GENDER  Date of Binth                                                                                                    | nditons.                                                                                                    | n Vertiy Vertiy Kertiy Kertiy                                                                                                    |        |   |
| Physician First Name]"<br>[Physician List Name]"<br>[Physician Proce Number]"<br>LICK HERE 1<br>Wew and agree to the Terms and Co<br>MEDICAL INFO<br>GENDER<br>Female<br>DATE OF BIRTH<br>GOOD State                                                                                                    | Inditions.                                                                                                    | n Verty In Verty In In In In In In In In In In In In In                                                                                                    |        |   |
| Physician First Name]"<br>[Physician List Name]"<br>[Physician Phone Number]"<br>LICK HERE 1 view and agree to the Terms and Co<br>MEDICAL INFO<br>CENDER<br>Female<br>DATE OF BIRTH<br>00228 1969                                                                                                    | nditons.  Adda  Adda  Ad | re. LLC (DulCare)<br>TX 75034                                                                                                    |        |   |
| Physician First Name]"<br>[Physician Last Name]"<br>[Physician Phone Number]"<br>LICK HERE 1 www and agree to the Terms and Co<br>MEDICAL INFO<br>GENDER<br>Fernale<br>DATE OF BIRTH<br>002591999<br>Preferred Provider                                                                                                    | Adda Adda Adda Adda Adda Adda Adda Adda                                                                                                    | r ETHINGTY n verify verify ver                                                                                                    |        |   |
| Physician First Name(" (Physician Last Name)" (Physician Last Name)" (Physician Proce Namber)" (Physician Procee Namber) (Physician Procee Namber) (Physician Proceed Namber) (Physician Proceed Namber) (Physicia | Adda Adda Adda Adda Adda Adda Adda Adda                                                                                                    | result of the second second se                                                                                                    |        |   |
| Physician First Name(" (Physician First Name()" (Physician Extension of the Terms and Colored and the Terms and Colored and the Terms and the Terms and th | Inditions.                                                                                                    | re LLC (DisCare)<br>TX 75034<br>Ir Discrete prove a part of<br>greener (bare prove a part of<br>greener) baryen pour and<br>greener (bare prove a part of<br>greener) baryen pour and<br>greener (bare prove a part of<br>greener) baryen pour and                                                                                                    |        |   |
| Physician First Name]" Physician First Name]" Physician First Name] Physician First Name] Physician Fi | Inditions.                                                                                                    | r Uterthy<br>n  Verthy  Uterthy  Uterhy  Uterthy  Uterthy  Uterthy  Uterthy  Uterthy  Uterthy  Uterthy                                                                                                    |        |   |
| Physician First Name]" Physician First Name]" | Asia Asia Asia Asia Asia Asia Asia Asia                                                                                                    | re LLC ('DerCare')<br>The de Conditions<br>re, LLC (DerCare')<br>TX 7504<br>repende to Adversa ad (no) 330-2256.<br>Terms and conditions are part of<br>actives as (dis) 330-2256.<br>Terms and conditions are part of<br>actives and evides administrative<br>usign and review the entire form to                                                                                                    |        |   |
| Physician First Name]" Physician First Name]" Physician First Name]" Physician First Name]" Physician Phone Number]"  MEDICAL INFO GENDER Female DATE OF BIRTH G02811980 Pheferred Phovider Phease Firlt In Your Primary Content of Phenology (Content of Phenology (Con | Additional and a second and a second and a second and a second and a second and a second a second a se | r Unity<br>n<br>very<br>very |        |   |
| Physician Fast Name(" Physician Fast Name(" Physician France Number(" Physician Phone Number(" Physician Phone Number(" Physician Fast Name(" Physician Fast Name(" Physician Fast Name(" Physician Fast Name(" Physician Fast Name(" Physician Fast Name(" Physician Fast Name(" Physician Fast Name(" Physician Fast Name(") Physician Fast Name(" Physician Fast Name(") Physician Fast Name(" Physician Fast Name(") Physician Fast Name(") Phys | Additional and a second and a second and a second and a second and a second and a second and a second a second  | r Utrity  r  r  r  r  r  r  r  r  r  r  r  r  r                                                                                                    |        |   |

DialCare

English ~

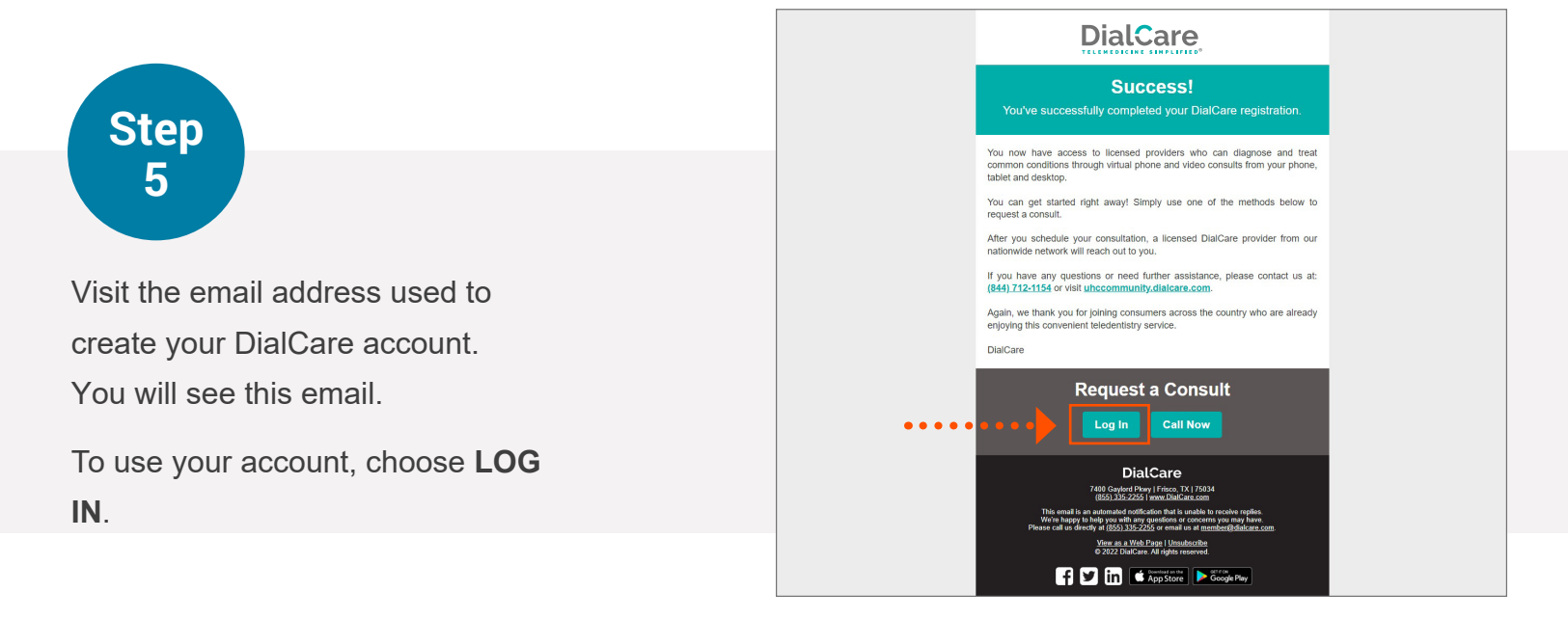

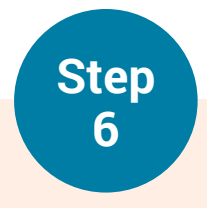

Type your email address and password used to create your DialCare account.

Click LOG IN.

|                             | DialCare                                                                                                    | English v |
|-----------------------------|----------------------------------------------------------------------------------------------------|-----------|
| You<br>Diai<br>piea<br>ID a | ve been directed to our trusted United Healthcare partner.<br>Care. In order to access DialCare's Virtual Dentistry providers,<br>se verify your account and follow the prompt to create a new user<br>nd password.<br>CREATE A DIALCARE USER ID AND |           |
|                             | (First, you'll be prompted to verify you're an eligible UHC<br>member)<br>Create Your Account                                                                                                    |           |
|                             | Already Created a DialCare Account? Log In<br>BOONE.TESTA@MAILINATOR.COM                                                                                                    |           |
| •                           | Forad password                                                                                                    |           |
| ••••                        | C Remember my email. (Do not check if using a public device)                                                                                                    |           |
| 62                          | 222 DialCare All rights reserved. Privacy Policy Terms and Conditions 844-712-1154                                                                                                    |           |

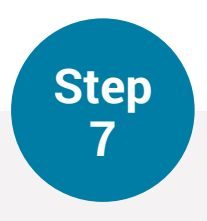

This is your Member Portal. You can:

- Upload a file
- Edit your profile
- Change your password
- Request or join a consult

To request a consult or complete your profile, choose **REQUEST OR JOIN CONSULT**.

| elcome to the DialCare Member Porta                       | al JANAY.                       |                             |                           |
|-----------------------------------------------------------|---------------------------------|-----------------------------|---------------------------|
| Primary                                                   |                                 |                             | ~                         |
| Please make sure all information below is<br>accurate.    | 1 Upload File                   | e Password 🖋 Edit 💼 Re      | equest or Join Consult    |
| Name & Login                                              | Contact                         | Medical                     |                           |
| JANAY S BOONE                                             | MAILING ADDRESS<br>832 3rd St E | GENDER<br>Female            | HEIGHT<br>5'5"            |
| EMAIL (USER ID)<br>BOONE TESTA@MAILINATOR.COM<br>PASSWORD | 1<br>St Paul, MN 55106<br>PHONE | DATE OF BIRTH<br>02/28/1989 | WEIGHT<br>200 Pounds      |
|                                                           |                                 | PHYSICIAN NAME              | RACE/ ETHINICITY<br>ASIAN |
|                                                           | LANGUAGE<br>English             | PHONE                       |                           |

If you need help call UnitedHealthcare Community Plan Member Services: **(800) 832-4643**. TTY users may dial 711.

PWA.MEM.GDE.Dialcare (04/24)